# e-Learning 受講手順書(申込方法・決済方法)

2021年 09月 版

e-Learning の受講手順について記します。

## 目次

| 【はじめに】                       | 2  |
|------------------------------|----|
| 【受講受付までの手順】                  | 3  |
| 【e-Learning 受講コンテンツ新規申請の手順】  | 5  |
| 【e-Learning クレジット・コンビニ決済の手順】 | 7  |
| 【e-Learning コンテンツ受講開始の手順】    | 11 |
| 【e-Learning 受講料領収書発行の手順】     | 12 |
| 【コンビニ支払時の案内】                 | 14 |

## 【はじめに】

e-Learning 受講には、パソコン(Windows)の Web ブラウザ(Microsoft Edge、Chrome など)が必要となります。

- (1) e-Learning についてのご質問について
   学会HPのお問合せフォームより、ご質問の内容をご入力いただきご連絡下さい。
   お問合せフォームよりご連絡いただいたご質問については、内容を確認・調査の上、
   後日ご連絡させていただきます。
   ※電話でのお問合せについては受付できません。
- (2) e-Learning で受講できるコンテンツについて e-Learning のコンテンツは、過去に開催した学術集会で実施した講義を使用しておりま す。このため、学術集会時に受講されている講習は受講できません。(学術集会で受講し ていれば単位取得済となっております。) e-Learning で受講できるコンテンツは、配信開始年度と同年度に開催している年次学術 集会で実施した講義となっており、受講期間は毎年8月~翌年7月までとしておりま す。
- (3)入金確認と受講開始について
   決済方法選択画面では、お支払方法としてクレジットカードとコンビニ払いいずれかを 選択できます。
   入金が確認されますと、受講開始メールが送信されます。この受講開始メールの送信タ イミングはお支払方法によって異なります。

≪クレジットカード決済の場合≫

ご登録メールアドレス宛てに、1時間程度以内に受講開始メールが送信されます。

≪コンビニ決済の場合≫

決済画面で入力していただいたメールアドレス宛てに、支払案内通知が送信されます。 詳細は下記【コンビニ支払時の案内】をご覧下さい。

また、ご入金から3営業日後迄に受講開始メールが送信されます。

## 受講開始メール送信以前は、コンテンツ受講ができませんのでご注意ください。

※なんらかの要因により受講開始メールが届かない場合もございます。 この場合、「コンテンツ視聴」メニューより申込みされたコンテンツが視聴できるか 再度ご確認いただくか、お問合せフォームより受講開始メールが届かない旨のご連絡 をお願いいたします。 尚、一旦お支払いいただいた受講料の返金は一切できませんの でご注意ください。

## 【受講受付までの手順】

マイページログイン後、「マイページ」へ進むと以下の画面に遷移いたします。

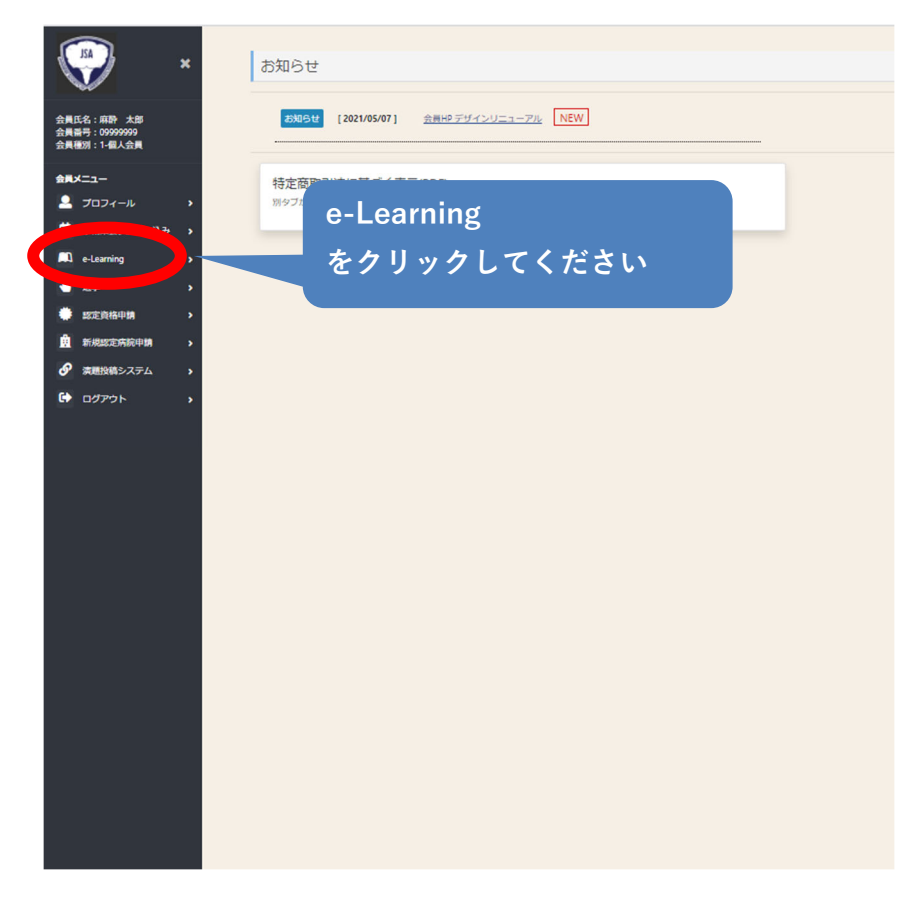

表示の文章を確認いただき「同意する」ボタンをクリックください。

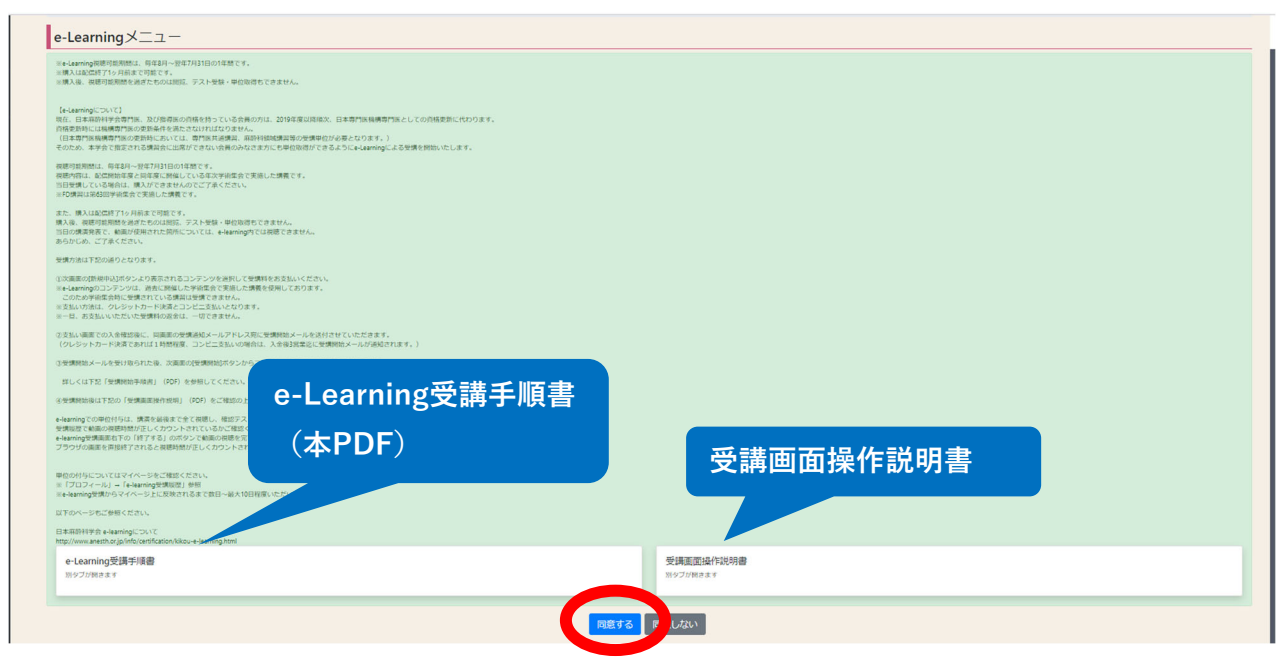

トップ / e-Learningメニュー

e-Learningメニュー

コンテンツ視聴

e-Learningコンテンツの視聴はこちら(※別タブが開きます)

コンテンツ申請 e-Learningコンテンツのお申込みはこちら

申込済コンテンツ一覧 申込済コンテンツ一覧はこちら

## 1. コンテンツ視聴

視聴可能なコンテンツが一覧表示されます。 視聴するコンテンツを選択し、視聴開始 画面へ遷移します。

## 2. コンテンツ申請

申込可能なコンテンツが一覧表示されます。 ご希望のコンテンツを選択し、ページ下部の「確認」ボタンをクリックし、 決済画面へお進みください。

## 3. 申し込み済コンテンツ一覧

申し込み済コンテンツが一覧表示されます。

## ※領収書発行をご希望の方へ

12ページ【e-Learning 受講料領収書発行の手順】 をご参照ください。

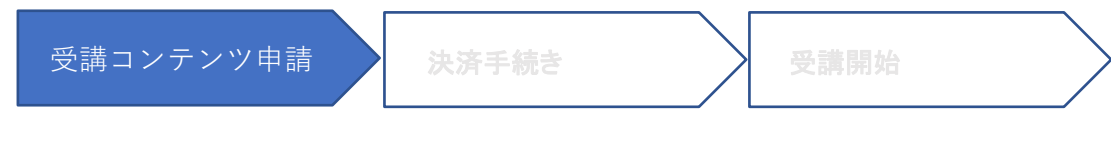

【e-Learning 受講コンテンツ新規申請の手順】

「コンテンツ申請」を選択してください。

| e-Learningメニュー                               |  |
|----------------------------------------------|--|
| コンテンツ視聴<br>e-Learningコンテンツの視聴はこちら(※別タブが開きます) |  |
| コンテンツ申請<br>e-Learningコンテンツのお申込みはこちら          |  |
| 申込済コンテンツ一覧<br>申込済コンテンツ一覧はこちら                 |  |

新たに申込可能コンテンツが一覧表示されます。ご希望のコンテンツを選択し、ページ下部の「確認」ボタンをクリックし、決済画面へお進みください。

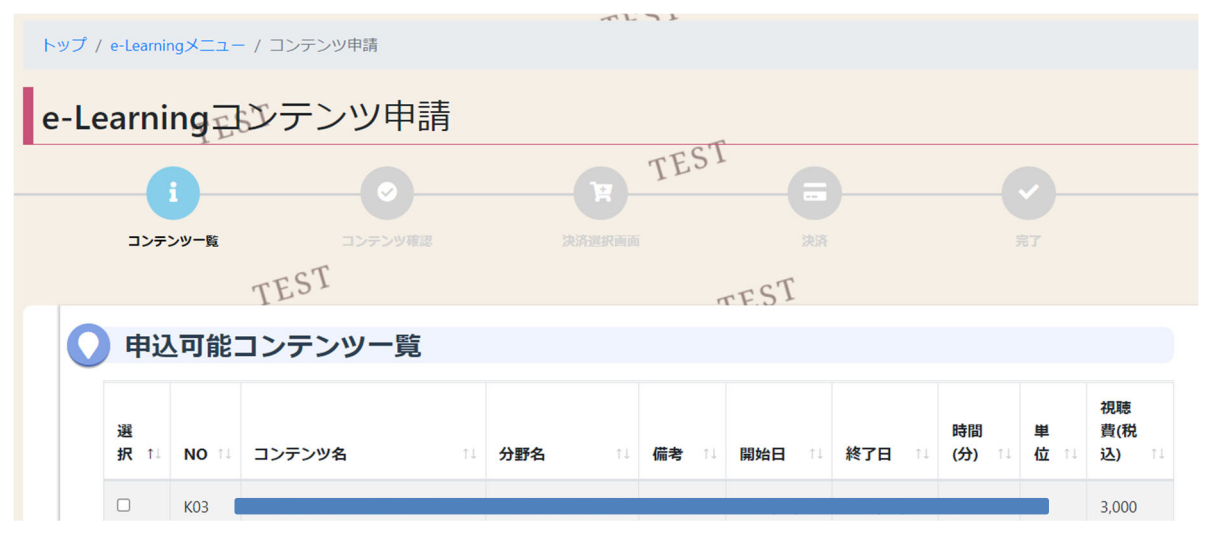

e-Learning のコンテンツは、過去に開催した学術集会で実施した講義を使用しております。 このため、学術集会時に受講されている講習は受講できないため、コンテンツ名は表示され ません。(学術集会で受講していれば単位取得済となっております。)

e-Learning で受講できるコンテンツは、配信開始年度と同年度に開催している年次学術集会で実施した講義となっており、受講期間は毎年8月~翌年7月までとしております。

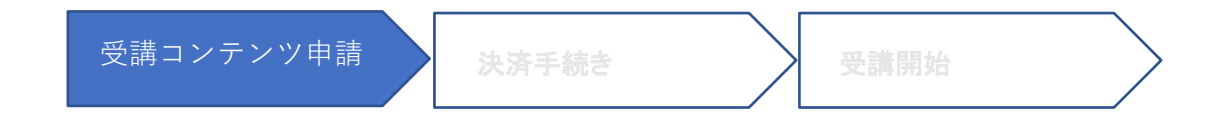

申込可能コンテンツー覧画面で選択されたコンテンツ名の一覧とお支払金額が表示されます。 [次へ]ボタンで、e-Learning 決済方法選択画面へ遷移します。

| i                       |    | TESI            |          |
|-------------------------|----|-----------------|----------|
| JJFJU-g                 | ST | JENTIMUM JENT   |          |
| コンテンツ確                  | 忍  |                 |          |
| NO ↑↓ コンテンツ4            | ۵. | □ 視聴費(税込) □ 分野名 | 11 備考 11 |
| K03                     |    |                 |          |
| 1件中1から1まで表示 計:3,000円(務) | 达) |                 |          |
|                         |    |                 |          |

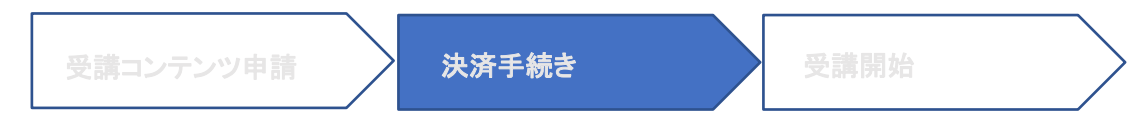

## 【e-Learning クレジット・コンビニ決済の手順】

決済選択画面では、お支払方法としてクレジットカード・コンビニ払いのいずれかを選択 できます。

- ・[クレジット決済]ボタンで、クレジットカード決済画面へ遷移します。
- ・[コンビニ決済]ボタンで、コンビニ決済画面へ遷移します。

|                            |                | TES      |
|----------------------------|----------------|----------|
|                            |                |          |
|                            |                |          |
| さい。<br>、コンピニ決済の場合3営業<br>「。 | 業日後に[受講開始]ボタンを | お話しください。 |
| •                          |                |          |

入金が確認されますと、**受講開始メール**が送信されます。

## 受講開始メール送信以前は、コンテンツ受講ができませんのでご注意ください。

なお、同メールの送信されるタイミングは下記の通りお支払方法によって異なります。

## ≪クレジットカード決済の場合≫

1時間程度以内にご登録メールアドレス宛に受講開始メールが送信されます。

## ≪コンビニ決済の場合≫

決済登録画面でご入力いただきましたメールアドレス宛に支払案内通知が送信されます。 お支払の方法については、9ページの【コンビニ決済】を参照して下さい。 受講開始メールはご入金から3営業日後迄に送信されます。

## ※受講開始メールについて

受講準備ができますと、受講開始メールを送信させていただきますが、なんらかの要因に より受講開始メールが届かない場合もございます。この場合、「コンテンツ視聴」メニュ ーより申込みされたコンテンツが視聴できるか再度ご確認いただくか、お問合せフォーム より受講開始メールが届かない旨のご連絡をお願いいたします。

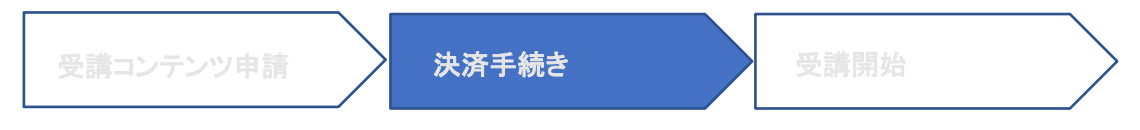

## ≪クレジットカード決済≫

※一旦お支払いいただいた受講料の返金は一切できませんのでご注意ください。

| トップ / e-l | Learning XII -       | / コンテンツ申請                    | ~10            | 1 S L  |       |    |       |      |
|-----------|----------------------|------------------------------|----------------|--------|-------|----|-------|------|
| e-Lea     | rning <sub>E</sub> s | シテンツ申                        | 請              |        |       |    | TEST  |      |
|           | -                    |                              | 0              | TEST   |       |    | · · · |      |
|           | コンテンツー覧              | ~                            | コンテンツ確認        | 決演選択面面 | 1     | RA | TEST  |      |
|           |                      | TESI                         |                | TEST   |       |    |       |      |
| 0         | クレジッ                 | ト決済                          |                |        |       |    |       |      |
|           | ~                    | お支払い方法<br>一括<br>お支払い回数<br>1回 |                |        |       |    |       |      |
|           |                      | お支払い内容<br>Eラーニング受            | き講費            |        |       |    |       |      |
|           | ¥                    | お支払い金額<br>3000円(税込)          |                |        |       |    |       |      |
|           |                      | カード番号                        |                |        |       |    |       |      |
|           |                      | セキュリティニ<br>***               | <b>ユード</b>     |        |       |    |       |      |
|           |                      | 有効期限<br>                     | ○ ✔ 道択してください ✔ | -      |       |    |       |      |
|           |                      |                              |                | 戻 クレジ  | シット決済 |    |       |      |
| 戻る        |                      |                              |                |        |       |    |       | TEST |
|           |                      |                              |                |        |       |    |       |      |

| トップ / e-Learningメニュー / 3 | コンデンツ申請                         |         |    |      |  |
|--------------------------|---------------------------------|---------|----|------|--|
| e-Learning               | テンツ申請                           |         |    | JF2- |  |
| - 0                      | 0                               | TEST    | 6  | 0    |  |
| コンテンツー覧                  | コンテンツ検認                         | 決済選択論面  | 決済 | TEST |  |
| Т                        | EST                             | TEST    |    |      |  |
| 🚫 決済完了                   |                                 |         |    |      |  |
| 下記の通りクレジッ<br>登録メールアドレス   | ト決済が正常に完了しました<br>に決済完了通知が送付されます |         |    |      |  |
| 受付日                      | 2021/08/16                      |         |    |      |  |
| 受付NO                     | 00013115-A211C004655730         |         |    |      |  |
| ご案内                      | 領収害の発行はプロフィールメニュー               | ーから可能です |    |      |  |
|                          |                                 |         |    |      |  |
| 戻る TES1                  |                                 | TEST    |    |      |  |

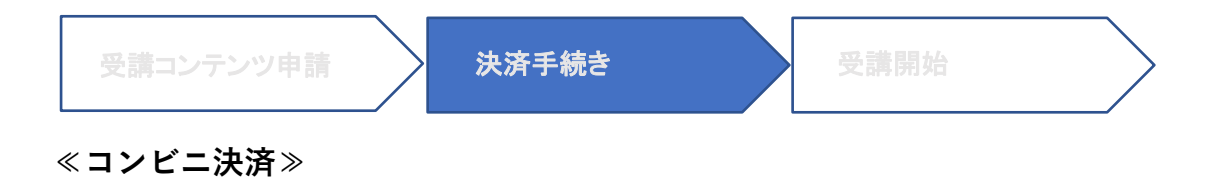

支払案内通知がご入力メールアドレス宛に送信されます。メールの案内に従って決済を 行ってください。

※コンビニ決済の支払期限は1週間以内となっていますのでご注意下さい。 ※一旦お支払いいただいた受講料の返金は一切できませんのでご注意ください。

| トップ / e-Learningメニュー / コンテンツ申 | 「「」、           |            | <b>C1</b> -21 |        |
|-------------------------------|----------------|------------|---------------|--------|
| e-Learning コンテン               | ツ申請            |            | JEON          |        |
| 1                             | TEST           | 6          | 0             |        |
| コンテンツー覧                       | コンデンツ確認 決済選択面面 | 決済         | TEST          |        |
| TESI                          | TF.S           | ſ          |               |        |
| ● コンヒニ決済登録                    |                |            |               |        |
| ¥ お支払いな<br>ビラーニン              | 内容<br>ング受講費    |            |               |        |
| お支払い3<br>3000円(税              | 金額<br>む入)      |            |               |        |
| ● 氏名(漢字                       | Э              |            |               |        |
| 麻酔 太郎                         | 6              |            |               |        |
| フリガナ                          |                |            |               |        |
| 7.41 5                        | 00             |            |               |        |
| - <i>تا</i> رد <b>-</b>       |                | 入力されたメールアド | レス宛てに「支払案     | ፪通知」及び |
|                               | Fáu 🗸          | 「受講開始メール」が | 送付されます。       |        |
| □ 電話番号                        |                |            |               |        |
|                               |                |            |               |        |
|                               |                |            |               |        |
| メールア                          | <b>К</b> LZ    |            |               |        |
|                               |                |            |               |        |
|                               |                |            |               |        |
|                               | L S            | コンビニ決済     |               |        |
| 戻る<br>TE21                    | - 27           |            |               |        |

| 受講コンテン                                                                      | ツ申請                                                                                                    | 決済手続き               | 受講開                                               | 始     |  |
|-----------------------------------------------------------------------------|----------------------------------------------------------------------------------------------------|---------------------|---------------------------------------------------|-------|--|
| トップ / e-Learningメニュー / コンス<br>e-Learning マンマ                                | F>>>y申請                                                                                                    |                     |                                                   | TF2,  |  |
| נעקעב<br>בעקעב                                                              | マ<br>マ<br>コンテンツ確認                                                                                                    | TEST<br>IR<br>IR    | jaja karakara karakara karakara karakara karakara | ₹¶EST |  |
| <ul> <li>TE</li> <li>決済手続完了</li> <li>F記の通りコンビニ決済<br/>登録メールアドレスに「</li> </ul> | ○ ^<br>登録が正常に完了しました<br>□ンビニ決済依頼完了のお知らせ」が送                                                                                 | rFS1                |                                                   |       |  |
| 受付日<br>受付NO<br>取引番号<br>コンビニ名<br>お支払い金額<br>お客様番号<br>確認番号<br>ご案内              | 2021/08/16<br>A211C004656341<br>0999999-A211C004656341<br>ローソン<br>3000円(税込)<br>2525<br>LW212281845768<br>お客様高号と様認高号をメモしてい | ただき、ローソンにてお支払い下さい。( | 支払案内通知が送信されます。)                                   |       |  |
| 戻る TES1                                                                     |                                                                                                    | TEST                |                                                   |       |  |

※コンビニ決済手続完了画面は、お支払い予定のコンビニによって表示される項目が 異なります。

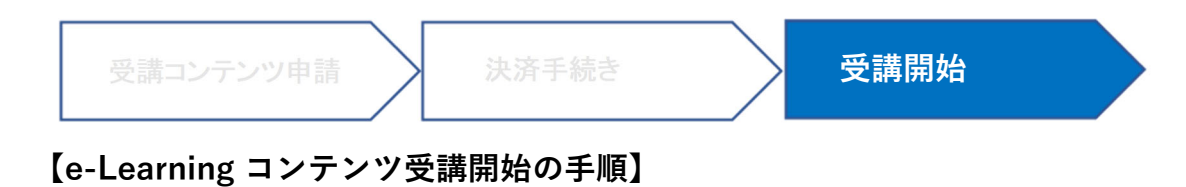

「コンテンツ視聴」をクリックしてください。

| トップ / e-Learningメニュー                         |
|----------------------------------------------|
| e-Learningメニュー                               |
| コンテンツ視聴<br>e-Learningコンテンツの視聴はごちら(※別タブが開きます) |
| コンテンツ申請<br>e-Learningコンテンツのお申込みはこちら          |
| 申込済コンテンツ一覧<br>申込済コンテンツ一覧はこちら                 |

## e-Learning 受講開始画面

上記、「コンテンツ視聴」をクリックすると、以下のページが表示されますので 視聴したいコンテンツを選択し、視聴を開始してください。

※申込後、受講開始メールを受け取る段階で受講可能となります。(クレジット決済の場合は 決裁完了後1時間程度で受講開始メールが送信されます。コンビニ払いの場合は支払い完了 後3営業日までに受講開始メールが送信されます。)

それ以前の段階では、「コンテンツ視聴」をクリックすると、学会ホームページのトップが 表示される場合があります。その場合は受講開始メールを受け取り後に再度アクセスください。

| KnowledgeDeliver              |                                           |                         | ▲ 麻酔 太郎 ● ログアウト |
|-------------------------------|-------------------------------------------|-------------------------|-----------------|
| キーワード入力                       |                                           | Q検索                     | ● インフォメーション >   |
|                               |                                           |                         |                 |
| 0%         B抗凝固薬・抗血小坂薬の<br>基本 | B安全な超音波ガイド下中           心静脈穿射のための支其ガ<br>イド | (%)         B術前評価アップデート |                 |
| 2020/08/05 ~ 2022/07/31       |                                           |                         |                 |
|                               |                                           |                         |                 |
| A繰り返し計測したデータ                  | 0% B周術期不整脈への対策                            |                         |                 |

## 【e-Learning 受講料領収書発行の手順】

①会員ページからマイページにログインします。

②「プロフィール」から「領収書発行」を選択してください。

| ×                                         | トップ / プロフィールメニュー                                             |                              |
|-------------------------------------------|--------------------------------------------------------------|------------------------------|
| 会員氏名:麻酔 太郎<br>会員番号:0999999<br>会員種別:1-個人会員 | プロフィールメニュー<br>会員情報照会                                         | 会員情報更新                       |
| 会員メニュー                                    | 2010年1月1日日本の2014年1月1日に C C C C C C C C C C C C C C C C C C C | 氏白, 江川寺の東定はとつつ               |
|                                           | 在会費支払                                                        | 資格昭会                         |
| □ 学術集会参加申し込み >                            | 年会費のお支払はこちら                                                  | 資格預会はこちら                     |
| e-Learning >                              |                                                              |                              |
| 👌 選挙 🔹 👌                                  | 認定単位取得照会                                                     | 領収書発行                        |
| 🔅 認定資格申請 🔹 🔹                              | 認定単位取得協会はこちら                                                 | 領収書発行はこちら                    |
| 新規認定病院申請 >                                | 体人经加强研究人                                                     |                              |
|                                           | 果云参加履歴照云<br>集会参加履歴照会はこちら                                     | e-Learning交通機能会はこちら          |
| ログアウト >                                   |                                                              |                              |
|                                           | 経歴・単位入力<br>電歴・学歴・麻酔短歴・実績自身・臨床実績の入力はごちら                       | ノ(スワード変更<br>ノ(スワード変更する場合はこちら |
|                                           | カード再発行<br>カード再発行する場合はごちら                                     |                              |

③「e-Learning」を選択すると一覧が表示されます。

| トップ / プロフィールメニ            | ニュー / 領収書発行                  |       |                          | - 1      |                |       |                    |     |            |    |
|---------------------------|------------------------------|-------|--------------------------|----------|----------------|-------|--------------------|-----|------------|----|
| 領収書発行。                    | ST                           |       |                          |          |                |       |                    |     |            | T  |
| 12                        |                              |       |                          |          | - 017          |       |                    |     |            |    |
| 注意事項                      |                              |       |                          |          |                |       |                    | -   |            |    |
| ・領収書は一度のみ発行力              | 可能です                         |       |                          |          |                | le-Le | earning」           | を   |            |    |
| ※2021年度年会費領収書6            | は年会費タブから発行                   | うください |                          |          |                | ク     | リック                |     |            |    |
|                           |                              |       |                          |          | ~              |       |                    |     |            |    |
| 年会費 学術集会<br>* <b>領収先名</b> | 認定資格関連 麻酔 太郎                 | 会員力一  | ド発行手数料                   | e-Learni | ng             |       |                    |     |            |    |
| 10 0 件表示                  |                              |       |                          |          |                |       |                    | 検索: |            |    |
| 9002 (Rt 1)               | 申込受付NO                       | ti.   | 入金日                      | 'n       | 入金金額(税込)       | Ť1    | 決済方法               | 11  | 決済日        |    |
|                           |                              |       |                          |          |                |       |                    |     |            | †1 |
| 領収書                       | A211C0046559                 |       | 2021/08/16               |          | 3,000          |       | 1-クレジット            |     | 2021/08/16 | 11 |
| (A)(文書<br>発行済             | A211C0046559<br>A191C0020914 |       | 2021/08/16<br>2019/08/02 |          | 3,000<br>3,000 |       | 1-クレジット<br>1-クレジット |     | 2021/08/16 | 11 |

入金確認された明細一覧(申込受付NO)が表示されますので、領収書発行を希望する明細の 「領収書」ボタンをクリックください。

## ④領収書の PDFがダウンロードされます。

| × ALL                        |                                       |                  |               |                    |                |               |
|------------------------------|---------------------------------------|------------------|---------------|--------------------|----------------|---------------|
| 会員氏名:麻酔 太郎<br>会員番号:0999999   | 領収書発                                  | 行 <sub>EST</sub> |               |                    | <u></u>        |               |
| 会員種別:1-個人会員                  | 注意事項                                  |                  |               |                    |                |               |
| 会員メニュー                       | <ul> <li>・領収書は一度のみ発行が可能です</li> </ul>  |                  |               |                    |                |               |
| 💄 ל א-דרם ל                  | ※2021年度年会費領収書は年会費タブから発行ください           |                  |               |                    |                |               |
| □ 学術集会参加申し込み >               |                                       |                  |               |                    | 1              |               |
| e-Learning                   | 年会費 学術集会 認定資格関連 会員力一ド発行手数料 e-Learning |                  |               |                    |                |               |
| ● 選挙 >                       | *領収先名                                 | 麻酔大郎             |               |                    |                |               |
| 認定資格申請 >                     | ( <u>**</u> =                         | PPPHT ALLP       |               |                    |                |               |
| <u>前</u> 新規認定病院申請 , ES1      | 10 \$ 件衣示                             |                  |               |                    | 検索:            |               |
| ● 演題投稿システム >                 | <b>領収書</b> ↑↓                         | 申込受付NO ↑↓        | <b>入金日</b> ↑↓ | <b>入金金額(税込)</b> 1↓ | <b>決済方法</b> 1↓ | <b>決済日</b> 1↓ |
| <ul><li>ログアウト &gt;</li></ul> | 領収書                                   | A211C0046681     | 2021/08/17    | 3,000              | 1-クレジット        | 2021/08/17    |
|                              | 発行済                                   | A191C0020914     | 2019/08/02    | 3,000              | 1-クレジット        | 2019/08/02    |
|                              | 発行済                                   | A171C0011938     | 2017/12/01    | 3,000              | 1-クレジット        | 2017/12/01    |
|                              | 発行済                                   | A161C0012410     | 2018/02/14    | 3,000              | 1-クレジット        | 2018/02/14    |
|                              |                                       |                  |               |                    |                |               |

※領収書は一度しか発行できません。

## 【コンビニ支払時の案内】

お支払いただくコンビニにより支払方法が異なります。 以下の支払い時におけるご案内例を参考にして下さい。

## セブンイレブンでのお支払い

#### 1). 払込票でのお支払い

■払込票:メールで通知される払込票 URL をクリックすると、払込票が表示されます。

- -お支払いの前にお読みください-
  - セブンイレブン全店でお支払いいただけます。
  - メールで通知される払込票 URL を表示して、そのページをプリントアウトして下さい。
     直接、レジにプリントアウトした払込票をご提示下さい。

※30万円を超えるお支払いはできません。
※コンビニ店頭でのお支払いにはクレジットカード・プリペイドカードはご利用いただけません。現金でお支払いください。

#### <<お支払い方法>>

- 1. メールで通知される払込票 URLを表示して、そのページをプリントアウトして下さい。
- 2. 直接、レジにプリントアウトした払込票をご提示下さい。
- 3. 現金で商品代金をお支払いください。
- 4. インターネットショッピング払込受領証が発行されますので、必ずお受け取りください。

#### 2). レジでのお支払い

-お支払いの前にお読みください-

- セブンイレブン全店でお支払いいただけます。
- お支払いの際、払込票番号が必要です。

メモを取るか、このページを印刷して、コンビニまでお持ちください。

※30万円を超えるお支払いはできません。

※コンビニ店頭でのお支払いにはクレジットカード・プリペイドカードはご利用いただけません。現金でお支払いください。

### <<お支払い方法>>

- 1. コンビニのレジスタッフに、上記払込票番号をご提示して頂き、「インターネット支払い」希望とお伝えください。
- 2. 現金で商品代金をお支払いください。
- 3. インターネットショッピング払込受領証が発行されますので、必ずお受け取りください。

### ローソン/ミニストップでのお支払い

- ※弊社より返却される際の項目名は【受付番号】となります。
- ■確認番号:XXXX

#### ーお支払いの前にお読みくださいー

- Loppiのあるローソン/ミニストップでお支払いいただけます。
   申込券を発行してから 30 分以内にレジでお支払いください。
   お支払いの際、お客様番号と確認番号が必要です。
- メモを取るか、このページを印刷して、コンビニまでお持ちください。 ● 取扱明細兼受領書が領収書となりますので、お支払い後必ずお受け取りください。 ※30万円を超えるお支払いはできません。
- ※コンピニ店頭でのお支払いには楽天 edy はご利用いただけません。現金でお支払いください。

#### <<お支払い方法 ローソン(Loppi)/ミニストップ(Loppi)の場合>>

- 1. トップページより「各種サービスメニュー」を選択してください。
- 2. 上から4番目 ¥マークのボタン「各種代金・料金お支払い/…」を選択してください。
- 3. 続いて「各種代金お支払い」を選択してください。
- 4. 「各種代金お支払い」のページで「マルチペイメントサービス」を選択してください。
- 5. サービス内容をご確認後、よろしければ「はい」を選択してください。
- 6. お客様番号 を入力し、「次へ」を選択してください。
- 7. 確認番号 を入力し、「次へ」を選択してください。
- 8. 表示される内容を確認のうえ、「はい」を選択してください。
- 9. お支払い時の注意事項をご確認後、よろしければ「はい」を選択してください。
- 10. 印刷された申込券をレジに渡し、30 分以内に現金でお支払いください。
- 11. お支払い後、「取扱明細兼受領書」を必ずお受け取りください。

### ファミリーマートでのお支払い

- ■お客様番号:XXXXXXXXXXXXXXXX
- ※弊社より返却される際の項目名は【受付番号】となります。
- ■確認番号:XXXX
- -お支払いの前にお読みください-
  - Fami ポートのあるファミリーマートでお支払いいただけます。 申込券を発行してから 30 分以内にレジでお支払いください。
  - お支払いの際、お客様番号と確認番号が必要です。
     メモを取るか、このページを印刷して、コンビニまでお持ちください。
  - 取扱明細兼受領書が領収書となりますので、お支払い後必ずお受け取りください。 ※30万円を超えるお支払いはできません。
  - ※コンビニ店頭でのお支払いには楽天 Edy はご利用いただけません。現金でお支払いください。

#### <<お支払い方法>>

- 1. トップページより「代金支払い (コンビニでお支払い)」を選択してください。
- 2. 「代金お支払い」のページで「各種番号をお持ちの方はこちら」を選択してください。
- 3. お客様番号 を入力し、「OK」を選択してください。
- 4. 確認番号 を入力し、「OK」を選択してください。
  - 5. お支払い内容を確認のうえ、「確認」を選択してください。
  - 6. 印刷された申込券をレジに渡し、30分以内に現金でお支払いください。
  - 7. お支払い後、「取扱明細兼受領書」を必ずお受け取りください。

15

#### サークルKサンクスでのお支払い

■お客様番号:XXXXXXXXXXXXXXX

※弊社より返却される際の項目名は【受付番号】となります。

■確認番号:XXXX

-お支払いの前にお読みください-

Kステーションのあるサークルドサンクスでお支払いいただけます。
 申込券を発行してから 30 分以内にレジでお支払いください。

 お支払いの際、お客様番号と確認番号が必要です。 メモを取るか、このページを印刷して、コンビニまでお持ちください。
 取扱明細兼受領書が領収書となりますので、お支払い後必ずお受け取りください。
 ※30万円を超えるお支払いはできません。
 ※コンビニ店頭でのお支払いには楽天 edy はご利用いただけません。現金でお支払いください。

#### <<お支払い方法>>

- 1. トップページより画面中央部分の「各種支払い」を選択してください。
- 2. 「11 ケタ等の番号をお持ちの方」を選択してください。
- 3. 「各種代金お支払い(お支払いの選択)」のページで「マルチベイメントサービス」を選択してください。
- 4. サービス受付完了までの流れを確認のうえ、「次に進む」を選択してください。
- 5. お客様番号 を入力し、「次に進む」を選択してください。
- 6. 確認番号 を入力し、「次に進む」を選択してください。
- 7. 入力情報に間違いがないかを確認のうえ、「次に進む」を選択してください。
- 8. お支払い内容を確認のうえ、「次に進む」を選択してください。
- 9. 印刷された申込券をレジに渡し、30分以内に現金でお支払いください。
- 10. お支払い後、「取扱明細兼受領書」を必ずお受け取りください。

#### セイコーマートでのお支払い

- ■オンライン決済番号:XXXX-XXXXXXXXX
  - ※弊社より返却される際の項目名は【受付番号】となります。 4 桁と7 桁に区切ってご案内する事を推奨します。
- -お支払いの前にお読みください-
  - クラブステーションのあるセイコーマートでお支払いいただけます。
     受付票を発行してから 30 分以内にレジでお支払いください。
  - お支払いの際、オンライン決済番号が必要です。
  - メモを取るか、このページを印刷して、コンビニまでお持ちください。
  - 取扱明細兼受領書が領収書となりますので、お支払い後必ずお受け取りください。 ※30万円を超えるお支払いはできません。
  - ※コンビニ店頭でのお支払いには楽天 edy はご利用いただけません。現金でお支払いください。

#### <<お支払い方法>>

- 1. トップページより左下のボタン「インターネット受付 各種代金お支払い」を選択してください。
- 2. 「オンライン決済番号 (11 桁)」のハイフンを除いて入力し、「次のページ」を選択してください。
- 3. 入力情報に間違いがないかを確認のうえ、「次のページ」を選択してください。
- 4. お支払い内容を確認のうえ、「印刷」を選択してください。
- 5. 印刷された受付票をレジに渡し、30分以内に現金でお支払いください。
- 6. お支払い後、「取扱明細兼受領書」を必ずお受け取りください。

デイリーヤマザキ/スリーエフでのお支払い

- ■オンライン決済番号:XXXX-XXXXXXXXX ※弊社より返却される際の項目名は【受付番号】となります。 4 桁と7 桁に区切ってご案内する事を推奨します。
- -お支払いの前にお読みください-
  - 「オンライン決済」と店員にお伝えください。
     デイリーヤマザキと同系列のヤマザキデイリーストアーでもお支払いいただけます。
     お支払い方法はデイリーヤマザキと同様です。
  - お支払いの際、オンライン決済番号が必要です。
     メモを取るか、このページを印刷して、コンビニまでお持ちください。
     ※30 万円を超えるお支払いはできません。
     ※コンビニ店頭でのお支払いには楽天 edy はご利用いただけません。現金でお支払いください。

#### <<お支払い方法>>

 コンビニエンスストアのレジスタッフに、上記オンライン決済番号をご提示して頂き、「オンライン決済」希望と お伝えください。

New

- 2. スタッフがレジを操作後に、入力画面が表示されますのでお客様がオンライン決済番号をご入力ください。
- 3. お支払い内容が表示されますので、内容が正しいことをご確認のうえ、「確定」を押してください。
- 4. 現金で商品代金をお支払いください。
- 5. 領収書(レシート形式)が発行されますので、必ずお受け取りください。